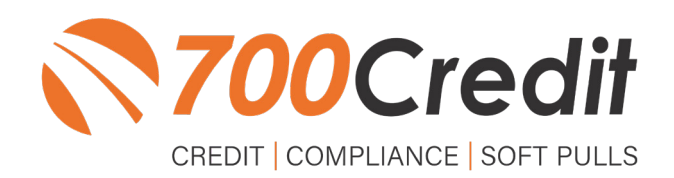

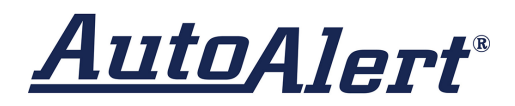

# USER GUIDE AUGUST 2022

# **TABLE OF CONTENTS**

| ntroduction                                | 1 |
|--------------------------------------------|---|
| Welcome                                    | 4 |
| Credit Reports                             | 4 |
| Red Flag                                   | 4 |
| Out of Wallet Questions                    | 4 |
| Risk-Based Pricing Notices                 | 4 |
| Adverse Action Letters                     | 5 |
| ntroduction to CreditConvert/QuickScreen   | 5 |
| CreditConvert Overview                     | 5 |
| Accessing CreditConvert Customers          | 6 |
| Accessing CreditConvert Conquest Customers | 7 |
| Running a CreditConvert Prescreen          | 7 |
| Compliance Requirements                    | 9 |
| CreditConvert Set-Up Process10             | ) |
| CreditConvert Budget Estimator             | C |
| Set Permissions1                           | 1 |
| ntroduction to 700Dealer.com12             | 2 |
| Viewing Your Leads12                       | 2 |
| Managing Users1                            | 3 |
| Creating a New User1                       | 3 |
| Viewing Invoices14                         | 4 |

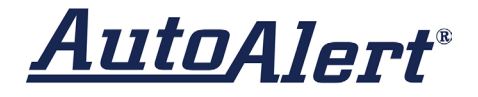

# Welcome to 700Credit!

700Credit is the leading provider of credit and compliance solutions for the automotive industry. Our products and services have evolved through the years, as we continually collect feedback from our clients around the country. Our singular focus on the automotive industry has allowed us to create solutions that are easy to use and best fit the needs of our dealer clients. Today we have over 14,500 direct dealer clients using our products and services across the US.

## **Credit Reports**

We offer access to reports from the leading national credit companies, Experian, Equifax and TransUnion. Credit Reports contain information from credit grantors, courts, and collection agencies regarding the historical loans by the consumer. Credit Reports also include scores (FICO and Vantage), and public records such as judgments, liens, and bankruptcies. They also may include previous employers, addresses and other names used. All 700Credit clients receive their choice of report format, score, and ancillary products.

### **Red Flag**

A Red Flag summary is provided with each report pulled, to alert you to information that appears to be genuine on the surface but may be questionable. These warning messages focus on high-risk applicants, social security numbers, driver's licenses, and addresses. Currently, there are more than 31 patterns for Red Flag alerts.

### **Out of Wallet Questions**

Out of Wallet (OOW) questions are available for every applicant processed through the platform. When a Red Flag alert occurs, your dealership must validate the person's identity. OOW questions are available instantly, providing multiple choice questions that would be hard for an identity thief to answer. If the consumer answers most the questions correctly, their identity is verified, and the alert is automatically resolved, allowing you to proceed with the transaction.

### **Risk-Based Pricing Notices**

Following the National Automobile Dealers Association (NADA) and National Independent Automobile Dealers Association (NIADA) recommendations, our solution uses the Exception Notice option, otherwise known as Model Form B-4 and Model Form B-5, for those instances where a score is not returned on the consumer.

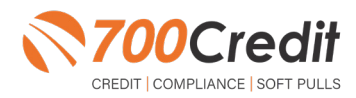

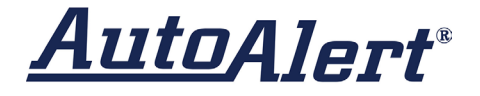

## **Adverse Action Letters**

We have developed a base solution that follows industry best practice (and the best liability protection) to help keep you in compliance with federal and state laws and regulations. Our services can be tailored to fit your dealership's interpretation of the law and internal policies.

AutoAlert has integrated our prescreen, soft pull solution into the AutoAlert, CreditConvert platform. This brief guide will walk you through how to pull/view prescreen data from within your AutoAlert platform. If you have any questions, please feel free to reach out to our support desk at: (866) 273-3848 or email us at: <a href="support@700credit.com">support@700credit.com</a>.

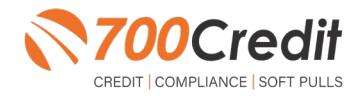

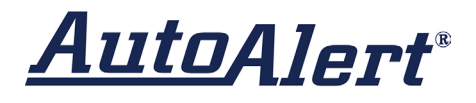

# Introduction to CreditConvert/QuickScreen

Welcome to 700Credit's soft pull, prescreen solution, **QuickScreen**. QuickScreen powers the **CreditConvert** feature in your AutoAlert platform, so it is easy to access, easy to use. CreditConvert runs soft credit pulls on service customers to get the financial data needed to convert services customers into car sales. And since CreditConvert it is a soft-pull solution, you only need a consumer's name and address to pull their credit score and auto summary, with no adverse effect on their credit score.

CreditConvert can be used on all service customers, regardless of whether the customer originally purchased from you, and the pre-screen returns financial data used to work the right deal right away. In addition, knowing the customer's credit history enables your team to have more meaningful payment discussions with the client, potentially shortening the sales process, getting you to the finish line faster.

#### CreditConvert returns the following data to the user:

- FICO Score
- Prescreen date
- Credit tier
- A button to view the credit report

| 06/26/2019         |                                                 |
|--------------------|-------------------------------------------------|
| Super Prime        |                                                 |
| 821 (FICO Auto 08) |                                                 |
|                    |                                                 |
|                    | 06/26/2019<br>Super Prime<br>821 (FICO Auto 08) |

When the dealer clicks on "**Credit Report**" button they will see the prescreen results as shown here.

#### How Does CreditConvert Work?

- Set a monthly budget based on monthly RO's
- Select year of vehicle and mileage to target
- Prescreens are run automatically behind the scenes on your conquest customers
- Deal sheets will be updated with CreditConvert data and users can view the details for 30 days
- Print or email your firm offers of credit to minimize mail house cost

| QuickScreen                                                       | Results                                                                   |                                             |                         | Print Resul                  |
|-------------------------------------------------------------------|---------------------------------------------------------------------------|---------------------------------------------|-------------------------|------------------------------|
| Score: 668                                                        | (Tier 4) Result: C<br>Powered b                                           | onsumer Passed Quicl<br>17 TU: FICO Auto 08 | k Screen Criteria       |                              |
| Consumer I<br>Name: ALLY<br>Address: 4 DOC<br>MARAN<br>VIN: JIMZJ | nformation<br>SON PENNY<br>GLAS DR<br>K, TX 75156<br>REV4JJ210384 (Match) |                                             |                         |                              |
| Auto Summa<br>Available Revolvia                                  | r <b>y</b><br>ng Credit:                                                  | Auto Inquiries last 30                      | days: 0                 |                              |
| Auto Trade Lin                                                    | <u>e 1</u>                                                                |                                             |                         |                              |
| Interest Rate:<br>5.86%                                           | Original Amount:<br>\$9,266.00                                            | Original Terms:<br>72 Months                | No. Late Payments:<br>0 | Monthly Payment:<br>\$153.00 |
| Percent Paid:<br>9.16%                                            | Estimated Payoff:<br>\$8,417.23                                           | Remaining Terms:<br>63 Months               | Joint:<br>YES           |                              |
| VIN Match:<br>Yes                                                 | Trade Open Date:<br>11/23/2018                                            | Loan Type:<br>Auto Loan                     | Trade Status:<br>Open   |                              |
| Certificate Sta<br>Printed By:                                    | itus<br>N/A                                                               |                                             |                         |                              |
| Conformal Day                                                     | N/A                                                                       |                                             |                         |                              |

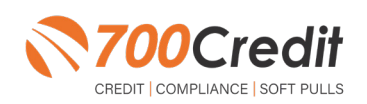

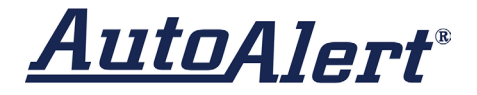

# **CreditConvert Overview**

## Accessing CreditConvert Customers

Access all CreditConvert customers from your Dashboard under Tagged Opportunities. This Includes conquest (service-not-sold) and previously sold (native) customers.

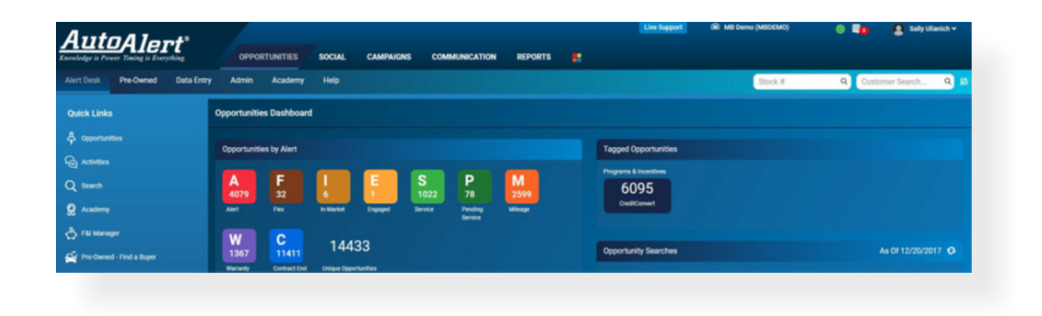

To access current CreditConvert customers, navigate to the Opportunities tab at the top of the page. Green highlighted customers are Conquests (service, not sold) that can be pre-screened.

- Non-green customers are previously sold
- Enter additional search criteria if desired

| Aut          | OA.       | lert"             | OPPORTUNITIE | s social     | CAMPAIGNS     | COMMUNICATION          | REPORTS                    |               | Live Support    | 🛞 MB Demo (I  | MEDEMO)      | •                   | Sally Ullanich 🗸 |
|--------------|-----------|-------------------|--------------|--------------|---------------|------------------------|----------------------------|---------------|-----------------|---------------|--------------|---------------------|------------------|
| Alert Desk   | Pre-Or    | wned Data Entry   | Admin Acade  | my Help      |               |                        |                            |               |                 |               | Stock #      | Q Customer          | Search Q         |
| earch        |           |                   |              |              |               |                        |                            |               |                 |               | Preset       |                     | •                |
| Sale Type    | ⊮ Cash    | i Lesse ≥ Retal i | Balloon      |              |               | Type 🕢 New 3           | e Used                     |               | Tags            | CreditConvert |              |                     | A Search         |
| Name         |           |                   | Address      |              |               | Phone                  |                            |               | Email           |               |              |                     | Clear            |
| Make         |           | ~                 | Year         |              | ~             | Model                  | ~                          |               | Trim            |               |              |                     | to Template      |
| Show         | All Clier | ts v              | Priority     |              |               | Sold By                | . <b>v</b>                 |               | Owner           |               | *            |                     | ONEEDONE         |
| O Advanced O | ptions    |                   |              |              |               | Layout Ber             | ussign Add.Access Expert I | Entra         |                 | Save.S        | learch       |                     |                  |
| Score 01     | P 01      | First 01          | Last 0 I     | Sale Type 01 | Categories 01 | Full Trim              | 01 Pest, Hade 01           | Pest, Left 01 | Pent, Diff, % 0 | On 0          | I Last RD 01 | RO Appl             | 01 Action        |
| 92           | 14        | JAMES             | COLE         | Lease        | 🛃 🔝 🔛         | 2015, G 63 AMG         | 37                         | 23            | +6% 🛊           | 7/17/2017     | 12/19/2017   | 12/19/2017 1:00 PH  | 1                |
| 91           |           | SACHIN            | GUPTA        | Lease        | 🛃 🖻 🖸         | 2015, C 63W 5 AHG      | 30                         | 6             | +5% 🛊           | 7/18/2017     | 8/29/2017    | 12/22/2017 2:00 PH  | 1                |
| 90           | 24        | STEVEN            | HOLDER       | Lease        | 🔼 🗟 🖸         | 2017, 5 63A 4MATIC AMG | 10                         | 6             | -816-4          | 7/14/2017     | 12/12/2017   | 12/12/2017 9:00 AM  | 1                |
| 89           | 14        | CHRISTINA         | GONG         | Retail       | 🖪 🗄 🔂 🖸       | 2016, GLE 400W4        | 24                         | 12            | + 14%           | 8/9/2016      | 12/13/2017   | 12/13/2017 9:00 AM  | 1                |
| 87           | 14        | DAVID             | LEONARD      | Retail       | 🖪 🖻 🖸         | 2014, 5 63             | 47                         | 13            | -14% 🎝          | 9/12/2017     | 12/11/2017   | 9/4/2015 11:00 AH   | 1                |
| 87           |           | TOM               | CHOW         | Retail       | A 5           | 2015, C 400W 4MATIC    | 31                         | 29            | +13% 🛊          | 3/23/2017     | 12/11/2017   | 12/11/2017 7:40 AM  | 1                |
| 85           |           | JALIE             | TRAN         | Retail       |               | 2013, E 350W Luxury    |                            |               |                 |               | 12/11/2017   | 12/11/2017 10:00 AM | e 👔              |
| 85           |           | HE                | CHANG        | Retail       | 000           | 2013, E 550C           |                            |               |                 |               | 12/18/2017   | 12/18/2017 1:00 PH  | - E              |
|              |           |                   |              |              |               |                        |                            |               |                 |               |              |                     |                  |

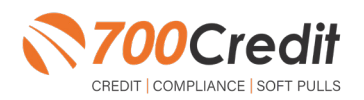

# <u>Auto</u>Alert®

# Accessing CreditConvert Conquest Customers

Search > Advanced Options -only check Service Conquests box

| Aut         | _Alei           | rt*               | OPPORTUNITIES | SOCIAL | CAMPAIENS | COMMUNICATION | REPORTS                                  | Live Su    | port R: MB Denie (MBDB) | 40) 🤱 Sady (davich v |
|-------------|-----------------|-------------------|---------------|--------|-----------|---------------|------------------------------------------|------------|-------------------------|----------------------|
| Alert Desk  | Pre-Ovened      | Data Entry        | Admin Academy | Help   |           |               |                                          |            | Stock #                 | Q Customer Search Q  |
| learch      |                 |                   |               |        |           |               |                                          |            | Pas                     | •                    |
| Sale Type   | 18 Croft 18 Las | on at Peter at Ba | low           |        |           | 7,pa          | R New R Used                             | Taga       | CreditConvert           | # Search             |
| Name        |                 |                   | Address       |        |           | Phone         |                                          | Enel       |                         | Cloar                |
| Make        |                 | ~                 | Year          |        | w         | Model         | ~                                        | Tóm        |                         | · Template           |
| Show        | ALCIERS         | ~                 | Priority      |        |           | Sold By       |                                          | Curror     |                         |                      |
| Vehicle     |                 |                   |               |        |           |               |                                          |            |                         |                      |
| Odurseler   |                 |                   | Recent RO     | * B    |           | Ext Color     |                                          | Int Celtar |                         |                      |
| Status      | Sellows         |                   | Utamanty      |        |           | VIN           |                                          | Zig Code   | within () mi            |                      |
| RD Dele     |                 | -                 | To            |        |           | Appt Date     | =                                        | To         |                         |                      |
| Contract    |                 |                   |               |        |           |               |                                          |            |                         |                      |
| Onal Date   |                 | -                 | 76            |        |           | End Date      |                                          | 70         | -                       |                      |
| farm        |                 |                   | Remaining     |        |           | Rute          |                                          | Bank       |                         |                      |
| Opportunity |                 |                   |               |        |           | _             |                                          |            |                         |                      |
| Equily      |                 |                   | New Rate      |        |           | Source        | U Native & Service Campania (U Converted | 1.000      |                         |                      |
| Stage       | Open, Schedule  | 4 ¥               | Mupped to     |        | *         | Activity      | • •                                      | Exported   | • 8                     |                      |
| One-to-One  |                 | -                 | 16            |        | -         | Create Date   |                                          | 78         | -                       |                      |

## Running a CreditConvert Prescreen

Prescreens are run automatically for all service lane customers. You can tell if a prescreen has been run by the color of the prescreen icon – it will change from blue to black as shown on the second screen below. If a dealer would like to run a manual prescreen:

- Click on a customer's name to open their deal sheet
- The deal sheet will have CreditConvert indicators
- Click on Pre-Screen Icon (top right) to run a CreditConvert pre-screen as shown
- The pre-screen icon will change color & a pre-screen icon will appear (second screen shot below).

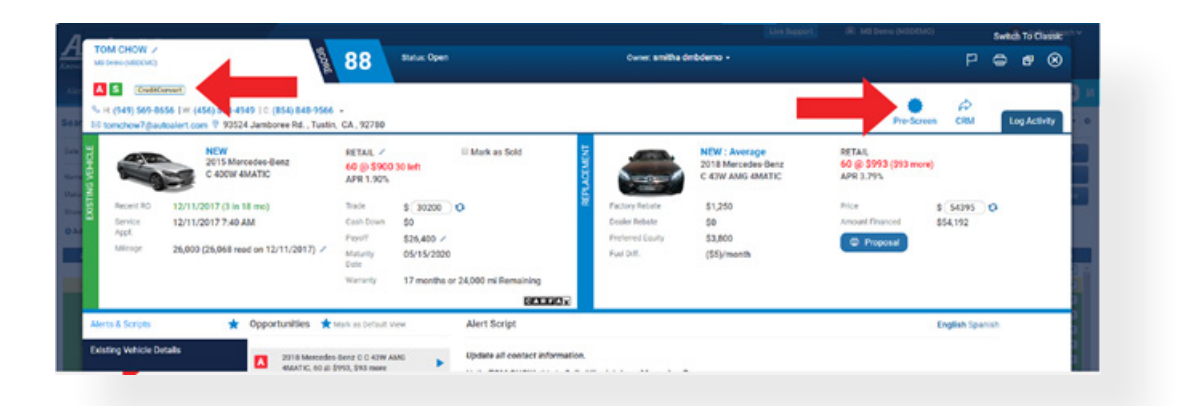

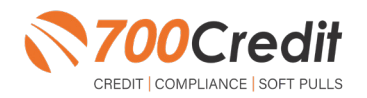

support@700Credit.com

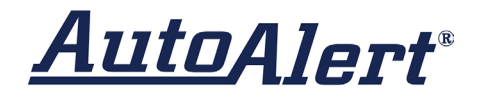

- Click on the Credit Report button to view the pre-screen results
- Prescreen results show in pop-up window
- Available to view for 30 days
- Once run, a pre-screen cannot be run again for 30 days

| -                            | <u> </u>                                                                                        | 00                                                                                      |                                                                                                   |                                                                                                    |                                                                                                    |                                                                                                    |                                                                           | - F                                             | . Cr                                                        | •             |                                                                                                |                                                                                                    |                                                         |                    |
|------------------------------|-------------------------------------------------------------------------------------------------|-----------------------------------------------------------------------------------------|---------------------------------------------------------------------------------------------------|----------------------------------------------------------------------------------------------------|----------------------------------------------------------------------------------------------------|----------------------------------------------------------------------------------------------------|---------------------------------------------------------------------------|-------------------------------------------------|-------------------------------------------------------------|---------------|------------------------------------------------------------------------------------------------|----------------------------------------------------------------------------------------------------|---------------------------------------------------------|--------------------|
| (949) 569-81<br>motion 7(244 | I V: (456) 558-6949 I C: (854) 848-9566<br>Acatert.com 9 93524 Jamboree Rd. , Tustin            | . CA. 92780                                                                             |                                                                                                   |                                                                                                    |                                                                                                    |                                                                                                    | PreSce                                                                    | en CRM                                          | Log Activ                                                   | 9 P<br>97 P 0 |                                                                                                |                                                                                                    |                                                         |                    |
|                              | C 400W 4MATTIC                                                                                  | RETAIL /<br>60 @ \$900<br>APR 1.90%                                                     | 30 (47)                                                                                           | II Mark as Sold                                                                                                    |                                                                                                    | NEW : Average<br>2018 Mercedee-Benz<br>C 43W AMG 4MATIC                                                                                                    | RETAL<br>60 (0) \$993 (\$93 mon<br>APR 3.79%                              | Ð                                               |                                                             | 3             |                                                                                                |                                                                                                    |                                                         |                    |
| Recent Inc                   | 12/11/2017 (3 in 18 mo)                                                                         | trade                                                                                   | \$ 30200                                                                                          | 0                                                                                                    | R Factory Rebat                                                                                                    | \$1,250                                                                                                    | Plice                                                                     | \$ \$4395                                       | 0                                                           |               |                                                                                                |                                                                                                    |                                                         |                    |
| Service<br>Appt              | 12/11/2017 7:40 AM                                                                              | Cash Down                                                                               | \$9                                                                                               |                                                                                                    | Dealer Rebate                                                                                                    | \$0                                                                                                    | Amount Financed                                                           | \$54,192                                        |                                                             |               |                                                                                                |                                                                                                    |                                                         |                    |
| Minage                       | 26,000 (26,068 read on 12/11/2017) ×                                                            | Maturity<br>Date                                                                        | \$26,400 ×<br>65/15/2020                                                                          |                                                                                                    | Fuel pitt,                                                                                                    | (\$5)/month                                                                                                    | © Proposal                                                                |                                                 |                                                             |               |                                                                                                |                                                                                                    |                                                         |                    |
|                              |                                                                                                 |                                                                                         |                                                                                                   |                                                                                                    |                                                                                                    |                                                                                                    |                                                                           |                                                 |                                                             |               |                                                                                                |                                                                                                    |                                                         |                    |
|                              |                                                                                                 | Watarity                                                                                | 17 months or                                                                                      | 24,000 mi Remaining                                                                                                    |                                                                                                    |                                                                                                    |                                                                           |                                                 |                                                             |               |                                                                                                |                                                                                                    |                                                         | _                  |
|                              |                                                                                                 | Watarity                                                                                | 17 moeths or                                                                                      | 14.000 mi Remaining<br>t Desk Inventory                                                                                                    | y Data Entry Admir                                                                                                    | Academy Help<br>Pre-Screen Results                                                                                                    |                                                                           |                                                 | Q                                                           | Stock #       | C                                                                                              | Gustomer                                                                                                    |                                                         | 0                  |
| & Scripts                    | ★ Opportunities ★                                                                               | Warranty<br>Mark as Dofaalt W                                                           | 17 months or Jen                                                                                  | t Desk Inventory                                                                                                    | y Data Entry Admir                                                                                                    | Academy Help<br>Pre-Screen Results                                                                                                    |                                                                           |                                                 | ۲                                                           |               | C                                                                                              | Customer                                                                                                    |                                                         | 2                  |
| & Scripts<br>g Wehicle De    | ★ Opportunities ★                                                                               | Warranty<br>Mark as Default Vi                                                          | 17 moeths or<br>len<br>cui B D                                                                    | 24.000 mi Bernainine<br>t Desk Inventory<br>ott D Miller ><br>lemo (M80EM0)                                                                                                    | y Data Entry Admir<br>Storm                                                                                                    | 93 Academy Help<br>Pre-Screen Results<br>Scott D Miller                                                                                                    |                                                                           |                                                 | 8                                                           |               | C                                                                                              | Gustomer                                                                                                    |                                                         | 2                  |
| & Scripts<br>Ing Wehicle D   | Copportunities *                                                                                | Warrantly<br>Mark as Doffault Vi<br>Henz C C 43W AN<br>1993, 593 more                   | 17 months or<br>len<br>ce ico<br>80<br>80<br>80                                                   | 24.000 mi Remaining<br>t Desk Inventory<br>emo (MEDEMO)<br>M W (Crestic                                                                                                    | y Data Entry Admir<br>Sonvert                                                                                                    | 93 Academy Help<br>Pre-Screen Results<br>Scott D Miller                                                                                                    |                                                                           |                                                 | ۲                                                           | Stock #       | G                                                                                              | Customer                                                                                                    | r Search                                                | ,<br>2             |
| & Scripts<br>ng Wethicle D   | Copportunities *                                                                                | Wanardy<br>Mark as Dofaelt Vi<br>Henz C C 43W AN<br>1993, \$93 more                     | 12 months or<br>len<br>10<br>10<br>10<br>10<br>10<br>10<br>10<br>10<br>10<br>10<br>10<br>10<br>10 | 24.000 mi Remaining<br>I Desk Inventory<br>ett D Miller /<br>iemo (J/60EMO)<br>M W Credito<br>: (562) 976-1212 •                                                                                                    | y Data Entry Admir<br>000<br>2000ert]<br>  W: (562) 682-1999 +   C:                                                                                                    | Academy Help<br>Pre-Screen Results<br>93<br>Scott D Miller<br>Pre-Screened On<br>Credit Tier                                                                                                    | 06/26/2019<br>Super Prime                                                 |                                                 | 8                                                           | Stock #       | c<br>E                                                                                         | t) Customer                                                                                                  | r Search<br>F                                           |                    |
| & Scripts                    | * Opportunities *                                                                               | Wanardy<br>Mark as Dofaelt Vi<br>Henz C C 43W AN<br>1993, 593 more                      | 17 moeths or<br>lea<br>ce 80<br>MS 2<br>H<br>H<br>1 jh                                            | 24.000 et Bennehen       t Desk       Inventory       ott D Miller /       iemo (JR0DBM)       M W (Encelling)       (662) 976 1212 -       unker@yahoo.com                                                                                                    | y Data Entry Admir<br>Converti<br>I W: (562) 682-1999 -   C: 1<br>- 27 37644 Jackson Ln., L                                                                                                    | Academy Help<br>Pre-Screen Results<br>93 Scott D Miller<br>Pre-Screen On<br>Credit Tier<br>Score                                                                                                    | 06/26/2019<br>Super Prime<br>821 (FICO Auto                               | 08)                                             | 8                                                           | Stock #       | C<br>E<br>Message                                                                              | Customer                                                                                                    | r Search                                                |                    |
| & Sonota<br>Ig Wehicle D     | Opportunities *     Opportunities *     Opportunities *     Opportunities *                     | Wanardy<br>Mark as Defaalt Vi<br>videnc C C 43W Ab<br>(1993, 1993 more                  | 12 months or<br>ce ico<br>45 2<br>- H<br>1 ju                                                     | 24.000 m. Bernahler<br>( Desk Inventory<br>ott D Miller ><br>temo (M806M0)<br>M W Creater<br>( (562) 976 1212 -<br>unker@yahoo.com                                                                                                    | y Data Entry Admin<br>2000erti<br>11% (562) 682-1999 → 10:1<br>→ 273644 Jackson Ln., L                                                                                                    | Academy Help<br>Pre-Screen Results<br>Scott D Miller<br>(562) 68:<br>Scott D Miller<br>Pre-Screened On<br>Credit Tier<br>Score<br>Credit Report                                                                                                    | 06/26/2019<br>Super Prime<br>821 (FICO Auto                               | 08)                                             | 8                                                           | Stock #       | C<br>E<br>Message                                                                              | Customer<br>Bro<br>Process P                                                                                 | r Search<br>P<br>re-Screen                              | C<br>Act           |
| & Songeta<br>ng Wehicle De   | Coportunities *                                                                                 | Warserby<br>Mark as Default W<br>s Benz C C 43W Ak<br>9453, 955 mere                    | 12 models or<br>cu ibo<br>MS 2<br>1 jh                                                            | 24.000 m. Renewables       Inventory       MILL       MILL       MILL       Construction       (MSCEAR)       (MSCEAR) <t< td=""><td>y Data Entry Admir<br/>Senant<br/>I W: (562) 682-1999 - I C:<br/>- 27 37644 Jackson Ln., L<br/>NEW</td><td>Academy     Help       Pre-Screen Results       Scott D Miller       Pre-Screen Results       Scott D Miller       Pre-Screen Results       Credit Report</td><td>06/26/2019<br/>Super Prime<br/>821 (FICO Auto</td><td>08)</td><td>8</td><td>Stock #</td><td>C<br/>Message<br/>LEASE</td><td>Customer</td><td>r Search<br/>P<br/>te-Screen</td><td>C<br/>Acti</td></t<>                                                                                                    | y Data Entry Admir<br>Senant<br>I W: (562) 682-1999 - I C:<br>- 27 37644 Jackson Ln., L<br>NEW                                                                                                    | Academy     Help       Pre-Screen Results       Scott D Miller       Pre-Screen Results       Scott D Miller       Pre-Screen Results       Credit Report                                                                                                    | 06/26/2019<br>Super Prime<br>821 (FICO Auto                               | 08)                                             | 8                                                           | Stock #       | C<br>Message<br>LEASE                                                                          | Customer                                                                                                    | r Search<br>P<br>te-Screen                              | C<br>Acti          |
| & Sonots<br>ng Websche De    | * Opportunities *                                                                               | Wananty<br>Mark so Default VI<br>+ Benz C -C 43te Ab<br>9493, 590 more                  | 12 months or<br>rea ico<br>MS 2<br>High                                                           | ALCCO M Demanding<br>In Desk Inventory<br>HI D Miller /<br>HI W Greated<br>(Geo) 976-1212 -<br>(Geo) 976-1212 -<br>uniker@yahoo.com                                                                                                    | y Data Entry Admit<br>00000000<br>1000 (562) 682-1999 - 1 € ;<br>37644 Jackson Ln., L<br>NEW<br>2016 Mercedes Borz<br>01 € 200 Baset                                                                                                    | Occurrent         Telebo           Pre-Screen Results           Scott D Miller           Pre-Screen Results           Goald Content           Applied Content           Applied Conte           Applied Content <td>06/26/2019<br/>Super Prime<br/>821 (FICO Auto</td> <td>o 08)</td> <td>Ск</td> <td>Stock #</td> <td>C<br/>Message<br/>LEASE<br/>48 @ \$98</td> <td>Customer</td> <td>r Search</td> <td>c<br/>c<br/>g Act</td>                                                                                                    | 06/26/2019<br>Super Prime<br>821 (FICO Auto                               | o 08)                                           | Ск                                                          | Stock #       | C<br>Message<br>LEASE<br>48 @ \$98                                                             | Customer                                                                                                    | r Search                                                | c<br>c<br>g Act    |
| & Sonots<br>ng Weblicke D    | Opportunities *                                                                                 | Wananty<br>Mark as Defaalt V<br>+ Benz C -C 43W Ab<br>9993, 590 more                    | 12 months or<br>rea ico<br>MS 3<br>H<br>H<br>1 jh                                                 | 24.000 cm (American)<br>Desk Waventop<br>MIT D Miller /<br>emp (MICEAN)<br>MIW Creater<br>(662) 976-1212 -<br>unker@yahoo.com ·                                                                                                    | Data Entry         Admit           Sement1         IV         (562) 682-1999         I C: 1099           IW         (562) 682-1999         I C: 1099         I C: 1099         I C: 1099           IW         2016 Mercades-Benz<br>GLC 300 Sport         GLC 300 Sport         I C: 1099         I C: 1099                                                                                                    | Per-Screen Results Per-Screen Results Scott D Miller Per-Screen Results Scott D Miller Credit Report LEXE: LEXE: L | 06/26/2019<br>Super Prime<br>821 (FICO Auto                               | 08)                                             | ОК                                                          | Stock #       | LEASE<br>48 @ \$98<br>MF 0.0027<br>LTV is Over                                                 | Customer                                                                                                    | r Search                                                | c<br>I<br>Q<br>Aot |
| & Sonots                     | * Opportunities *                                                                               | Wanardy<br>Mark as Default VI<br>+ Benz C C 4394 Ab                                     | 12 manths of an and an and an and an and an an an an an an an an an an an an an                   | 24.000 cm (Amazina)<br>Desk Wownlow<br>MIT D Miller /<br>www.pMICKAO<br>(662) 976-1212 -<br>umker@yahoo.com -                                                                                                    | Data Entry Admit                                                                                                    | Academy Holp      Pre-Screen Results      Socit D Miller      Persineed On      Ordef Ire      Socie      Credit Report      LEASE      MF O DETEXT. Allowed 2 X/YA BIO                                                                                                    | 06/26/2019<br>Super Prime<br>821 (FICO Auto                               | 08)                                             | ©<br>OK                                                     | Stock #       | C<br>Message<br>LEASE<br>48 @ \$98<br>MF 0.027<br>LTV is Over                                  | Customer<br>Process P<br>1 (\$92 less)<br>5<br>Bank Allowan                                                  | r Search<br>F<br>ve-Screen                              | C<br>I<br>Q<br>Act |
| & Scripts<br>g Website De    | * Opportunities *                                                                               | Warunty<br>Mark as Default VI<br>Index as Default VI<br>Index C C 43W AN                | 12 months or<br>courses and and<br>45 1 get<br>1 get                                              | 24.000 mcl Banachaller           Desk         Eventop           HT D Miller         /           Miller         /           Miller         /           (662)         976-1212           (662)         976-1212           uniker @yahoo.com         ////////////////////////////////////                                                                                                    | Data Entry         Admit           Sement         Image: Comparison of the comparison of the comparison of  | Note         Product           Product         Product           Product         Product           Scott D Miler         Product           Cott D Miler         Product           Cott D Miler         Product           Cott D Miler         Product           Cott D Miler         Product           Cott D Miler         Product           Cott D Miler         Product           Cott D Miler         Product           Cott D Miler         Product           Cott D Miler         Product           Data         Scott D Miler           Data         Scott D Miler           Data         Scott D Miler           Data         Scott D Miler           Data         Scott D Miler           Data         Scott D Miler           Data         Scott D Miler           Data         Scott D Miler           Data         Scott D Miler           Data         Scott D Miler           Data         Scott D Miler           Data         Scott D Miler           Data         Scott D Miler           Data         Scott D Miler                                                                                                    | 06/26/2019<br>Super Prime<br>821 (FICO Auto                               | o 08)                                           | CK<br>CK<br>Mare Velacit Offer<br>S0                        | Stock #       | C<br>Message<br>LEASE<br>48 @ \$98<br>MF 0.027<br>LTV is Over<br>Price                         | Customer<br>Brocess P<br>(\$92 less)<br>5<br>Bank Allowan<br>\$ [ 4]                                         | r Search<br>F<br>Vre-Screen<br>Ce<br>S695 Q             | c<br>Q<br>Act      |
| & Scripts<br>g Website De    | Opportunities *     Opportunities *     Opportunities *     Opportunities *     Opportunities * | Warunty<br>Mark as Default vi<br>+Best, C.C. 43% Ab<br>2995, 393 more                   | 17 months or<br>ne<br>45<br>45<br>- H<br>1 jh                                                     | ALCO OR Elemento Desit     Elemento Desit     Elemento Districtuo     Elemento Districtuo     Elemento     Element     Element     El | Other Entry         Admit           assumed         Image: Comparison of the comparison of the comparison o | Active         Hole           Pre-Screen Results         Pre-Screen Results           933         South Miller           943         Pre-Screen Results           950 (Sr. Pre-Screen Results         Pre-Screen Results           950 (Sr. Pre-Screen Results         Pre-Screen Results           951 (Sr. Pre-Screen Results         Pre-Screen Results           952 (Sr. Pre-Screen Results         Pre-Screen Results           953 (Sr. Pre-Screen Results         Pre-Screen Results           954 (Sr. Pre-Screen Results         Pre-Screen Results           955 (Sr. Pre-Screen Results         Pre-Screen Results           956 (Sr. Pre-Screen Results         Pre-Screen Results           956 (Sr. Pre-Screen Results         Pre-Screen Results           956 (Sr. Pre-Screen Results         Pre-Screen Results           956 (Sr. Pre-Screen Results         Pre-Screen Results           956 (Sr. Pre-Screen Results         Pre-Screen Results           956 (Sr. Pre-Screen Results         Pre-Screen Results           957 (Sr. Pre-Screen Results         Pre-Screen Results           956 (Sr. Pre-Screen Results         Pre-Screen Results           956 (Sr. Pre-Screen Results         Pre-Screen Results           956 (Sr. Pre-Screen Results         Pre-Screen Results           956 (Sr. Pre-Screen R                                                                                                    | 06/26/2019<br>Saper Phine<br>821 (FICO Aut                                | o 08)<br>Rebate<br>Rebate                       | CK<br>CK<br>Mare vehicle 050<br>\$0<br>\$0                  | Stock #       | LEASE<br>48 @ \$98<br>MF 0.027<br>LTV is Over<br>Price<br>Cap Cost                             | Customer<br>Big<br>Process P<br>1 (\$92 less)<br>5<br>Bank Allowan<br>\$ [4]<br>\$57,3                       | r Search F<br>F<br>re-Screen<br>E Log<br>6695 Q<br>144  | c<br>i<br>g Aot    |
| & Sonota<br>ng Vehicle D     | * Opportunities *                                                                               | Warunty<br>Mark as Default V<br>Index as Default V<br>Index C C 43W AN<br>1993, RO more | 17 months or<br>ne<br>60<br>45<br>•<br>1<br>1<br>1<br>1<br>1                                      | ALCO ON LEAVENTLOY     HEAVENTLOY     HE D MILLEY / Weinton     UNION     W     W     W     Graduat     Graduat     Gradu | Other Early         Admit           Scientifi         Image: Comparison of the comparison of the comparison | Academy         Holp           Pre-Screen Results         93           Scott D Miler         -           Performed 0:         -           Cresh Report         -           Scott D Miler         -           Scott D Miler         -           Cresh Report         -           MF D Dress - Annexit 24.228 Int         -           Task         2.2075         0           Dawn         5.2087         0                                                                                                    | 06/25/2019<br>Super Prime<br>821 (FICO Auto<br>Factory<br>Date<br>Patt Fo | 0 08)<br>Rebate<br>Rebate<br>rward              | ©<br>(K)<br>More Waldel Office<br>\$0<br>\$0<br>\$3,217     | Stock #       | C<br>LEASE<br>48 @ \$98<br>MF 0.0027<br>LTV is Over<br>Price<br>Cap Cost<br>Residual           | Customer<br>Big<br>Process P<br>1 (\$92 less)<br>5<br>Bank Allowan<br>\$ (4)<br>5<br>5 (4)<br>5<br>5<br>20,6 | r Search F<br>re-Screen<br>Cog<br>5695 CA<br>144<br>146 | c<br>I<br>Q<br>Act |
| & Sonpts                     | Opportunities *                                                                                 | Warunty<br>Mark so Default V<br>+Bend C & 43% Ab<br>(94%) (95) more                     | 17 matha a an an an an an an an an an an an an                                                    | ALCCO en l'instantion       HI D Miller -       HI D Miller -       HI D MILLER -       HI D MILLER -       HI D                                                                                                    | Detail Early         Admini           Connect!         Image: Connect!         Image: Connect!           Image: Connect!         Image: Connect!         Image: Connect!           Image: Connec!         Image: Connec!         Image                                                                                                    | Notem         Hole           Pres Screen Results         B           933         South Miler           934         South Miler           0-dath Ire         Order Magnet           0-dath Ire         Order Magnet           0-dath Ire         Order Magnet           0-dath Ire         Order Magnet           0-dath Ire         Order Magnet           0-dath Ire         Order Magnet           0-dath Ire         Order Magnet           0-dath Ire         Order Magnet           0-dath Ire         Order Magnet           0-dath Ire         South South Ire           0-dath Ire         South Ire           0-dath Ire         South Ire                                                                                                    | 06/26/2019<br>Saper Prime<br>821 (FICO Aut<br>Factory<br>Factory<br>Data  | o 08)<br>Rebate<br>Rebate<br>Rebate<br>d Equity | ©<br>Mare vehicle 090<br>\$0<br>\$0<br>\$3,217<br>(\$9,554) | Stock #       | C<br>Message<br>LEASE<br>48 @ 598<br>MF 0.0027<br>LTV is Over<br>Price<br>Cap Cost<br>Residual | Customer<br>Bio<br>Process P<br>1 (\$92 less)<br>5<br>8 Bank Allowan<br>\$ (4<br>\$57,3<br>\$20,5            | re-Screen                                               | c<br>I<br>g Act    |

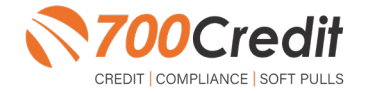

# <u>AutoAlert</u>®

# **Compliance Requirements**

Since this is a soft-pull solution that does NOT require the consumer's consent, dealers are required by law to deliver a prescreen Certificate to all consumers who 'Pass' the Prescreen inquiry. In addition, you must be able to PROVE the prescreen offer was delivered.

To view the certificate, click on the CERTIFICATE tab and the top of the QuickScreen Results screen. To fulfill your compliance obligations, you can do one of the following:

- 1. Click the Print Results button at the top right to print the certificate and hand to the consumer (not recommended).
- 2. Click the Email button at the bottom right to email the certificate to the consumer within 15 days of running a prescreen.
- 3. Mail the consumer the certificate within 15 days of running a prescreen. Dealers have the option to mail this themselves or have the 700Credit mail house do it for you.

| QuickScreen                                                      | Results                                                                   |                                        |                                          | Part Results                   |
|------------------------------------------------------------------|---------------------------------------------------------------------------|----------------------------------------|------------------------------------------|--------------------------------|
| Score: 643                                                       | (Tier 5) Result (<br>Personal                                             | Consumer Pas<br>Hy TO: FICO A          | sed Quick Screen Criteria<br>au Ol       |                                |
| Consumer I<br>Name Fidal<br>Address 20 Sun<br>Ching<br>VIN: JUDY | Information<br>Ratiota<br>nit.fr<br>.fl. 49700<br>121394211128 (No March) |                                        |                                          |                                |
| Auto Summ<br>iralable Eccolog                                    | ary<br>( Codi: \$5,750.00                                                 | Auto Inquiri                           | n last N days: 0                         |                                |
| Auto Trade Line                                                  | d.                                                                        |                                        |                                          |                                |
| Interest Rate:<br>37,1%<br>Percent Paul:<br>3,64%                | Criginal Amount:<br>\$9,005.00<br>Entranted Payoff.<br>\$8,677.22         | Original Ter<br>60 Mont<br>Remaining 1 | ns No Late Paymen<br>hs 0<br>teme: Joint | ns Monthly Payment<br>\$333.00 |
| VIN Mark                                                         | Trade Onen Date:                                                          | Loss Tree                              | Cartificate Delivery Informati           | en-Geog. – 🛛 X                 |
| No                                                               | 07/14/2016                                                                | Auto Lo                                | # 700ovditsolution.com/                  | presseenemal.aspeNoture        |
|                                                                  |                                                                           |                                        | (mat: Consumer Ernal Add                 |                                |
| Certificate Stat                                                 | Ters .                                                                    |                                        |                                          |                                |
| Printed By:                                                      | 700Credit Mailho<br>18:43                                                 | ase on 08/1                            | 219 at                                   |                                |
| Conferred By:                                                    | 700Credit Mailho<br>18:43                                                 | nse on 08/1.                           | 19 at                                    |                                |
|                                                                  |                                                                           |                                        |                                          |                                |

**Note:** The 700Credit system will monitor whether you comply with at least one of these options, and if we detect you haven't sent the consumer the certificate within 15 days of the prescreen being run, WE WILL DO IT FOR YOU! 700Credit is your compliance safety net and we are here to ensure that you remain in compliance with every transaction.

| To the right is an example | BODOWIN CRITECUT                                                                                                    |
|----------------------------|----------------------------------------------------------------------------------------------------|
| certificate.               | Pre-Selected Certificate This Certificate This Certificate Tidel Batista Congratulations!!! You have been the Approved for Financing                                                                                                    |
|                            | VALIDITIES VIET OF VIET OF VI      |
|                            | Processes & Set Dat Minister                                                                                                    |
|                            | The precision of the first is based on information in your under specify and use well and/on interview under she first is the parameter of you do not meet the additional beau and conditions<br>defined before, including precising exceptibility of increase. If you do in your to increase precisions official do not well to except precisions of the she for a she to be the<br>Transactions (do do the parameter). The parameter is the precision of the she to be a she to be a she to be a she to be additional to be additional |

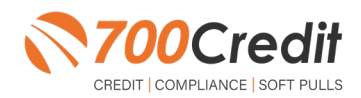

9

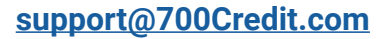

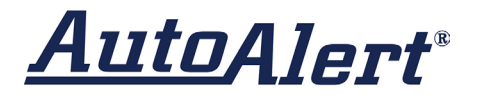

# CreditConvert Set-Up Process

Before CreditConvert can work, it needs to be "enabled" in the AutoAlert platform.

To enable, dealers will need to:

- Navigate to: Opportunities -> Admin -> Settings -> CreditConvert
- Check the "Use Credit Convert Feature" box
- Fill out the data fields with the appropriate
- Click "Save Changes" button at the bottom

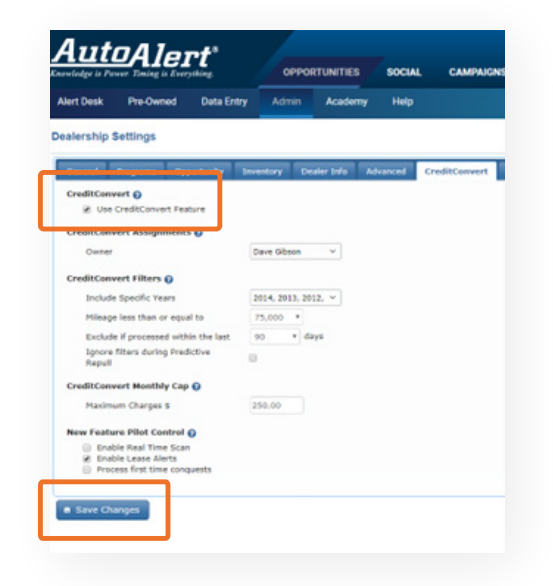

## CreditConvert Budget Estimator

This is the Credit Convert Calculator. This calculator helps the dealer establish the right budget cap to spend on soft pulls per month. Once this cap is reached, no more soft pulls will be run for the remainder of the month. Here's how it works:

- The dealer enters approximately how many RO for the last 30 days.
- The dealer then enters how many of those ROs are service only customers.
- Dealer enters the model years they want to target.
- Dealer enters what mileage they want to target.

**Note:** This is not a required set-up feature. Dealers can use this to limit their spend each month, but it is not a requirement.

| Alert Desk                                                          | Pre-Owned                | Data Entry        | Admin | Academy | Help |
|---------------------------------------------------------------------|--------------------------|-------------------|-------|---------|------|
| CreditConve                                                         | ert Estimator            |                   |       |         |      |
| Calculation Met<br>Automated<br>Total RO for Las<br>Percentage of C | Manual Manual 41 30 days | 3                 |       |         |      |
| Model Years<br>Mileage                                              | 2018,<br>Less            | 2017, 2016, 20° ↔ |       |         |      |
| Include First Tin                                                   | ne Conquests 📄 🔽 Cal     | culate            |       |         |      |

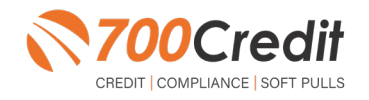

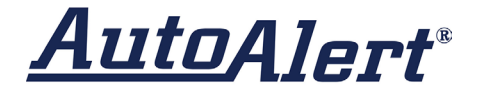

Once dealer completes fields, they hit "calculate" and then a recommended monthly budget is displayed. They can choose to use that estimate or not. It just gives the dealer an idea of how many opportunities they will have to run credit on before they hit a budget limit.

# **Set Permissions**

By default, only Dealer Admin, General Manager, Sales Manager and Used Car Sales Manager can run prescreens. To grant access, a dealership admin can check the Pre-Screen (Manual) box under "Edit Rights".

| A     | <b>U1</b><br>dge (s 1 | toAlert'           | OPPO    | RTUNITIES | soc | IAL CAMPAIGNS   | COMMUNICATION       | REPORTS                  |                                                  | Live Support | 📾 MB Demo (MBDEMO)       | 🤱 Sally U         | lianich ¥ |
|-------|-----------------------|--------------------|---------|-----------|-----|-----------------|---------------------|--------------------------|--------------------------------------------------|--------------|--------------------------|-------------------|-----------|
| Alert | Desk                  | Pre-Owned Data Ent | y Admin | Academy   | He  |                 |                     |                          |                                                  |              | Stock #                  | Q Customer Search | Q p       |
| •     |                       | Username           | Enabled | Locked C  | •   | User Mapping    |                     |                          |                                                  | Phone        |                          | Email             |           |
| 1     | 1                     | 1.brettogan        | 8       |           | -   | Modules Access  |                     |                          |                                                  | 1-3546       |                          |                   | •         |
| 2     | 1                     | aaroniwalker 🖌     |         | 8         |     | Access Rights   |                     |                          |                                                  | 1640         |                          |                   | ٠         |
| э     | 1                     | admindemodealers * |         |           |     | View Rights     | Actions             | 🖉 Edit Rights            | Opportunities                                    | 5555         | admin.demodealerships(   | Dautoalert.com    | ٠         |
| -4    | 1                     | alertbotdemo 🌲     |         |           |     | 8 Contacts      | Post Activity       | @ Contacts               | 🗵 Alert                                          | 5555         | alertbotdemodealerships  | @autoalert.com    | ۲         |
| 5     | 1                     | alpana.bmw * /     | 8       | 0         |     | Vehicle Details | iil Not Own         | iii Convert              | iii Flex                                         | 1-9987       | alpana.bmw@autoalert.c   | om                | ٠         |
| 6     | 1                     | Alpana.first       | 8       |           |     | 2 Deal Details  | i≷ Sold             | 🗉 Deal                   | ill In-Market                                    | 1111         |                          |                   | •         |
| 7     | 1                     | Alpana.first1      | ×       | 0         |     | Activities Log  | Paid Off            | R Payoff                 | In-Market Enga                                   | ged 1111     |                          |                   |           |
|       | 1                     | Alpana.first2      |         |           |     | Change Log      | E Has warranty      | Priceage     New Vehicle | <ul> <li>Appointment</li> <li>Service</li> </ul> | 111          |                          |                   | •         |
| 9     | 1                     | alpana.mb 🖉        |         |           |     | Client Recap    | R Scripts           | Price                    | R Mileage                                        | 5-6678       | alpana.mb@autoalert.co   | m                 |           |
| 10    | 1                     | alpana.mbdemo      |         |           |     | i Inventory     | 2 Print             | Template Output          | Warranty                                         | 3-5555       | alpana.wadhwa@autoale    | rt.com            |           |
| 11    | 1                     | alpana.second      |         |           |     | 2 Payments      | Print Template      | Template Settings        | iil Contract End                                 | 2            | alpana.second@autoaler   | t.com             |           |
| 12    | 1                     | alpana.test        |         |           |     | Payment Details | Send Email Template | CreditConvert            | Scheduled                                        | 5432         | alpana.test2@autoalert.c | com               |           |
| 13    | 1                     | ande ?             |         |           |     | 7 Trade Value   | Reassign            | Pre-Screen (Manual)      | I Locked                                         |              | apple@autoalert.com      |                   |           |

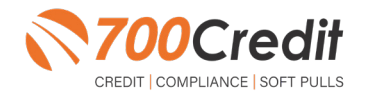

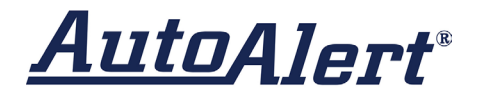

# Introduction to 700Dealer.com

As a customer of 700Credit, you have access to your own personal credit portal at <u>www.700Dealer</u>.com. You should have received your username and password in a welcome email from 700Credit.

If you did not receive this email, or have misplaced it, please send an email to: <u>support@700credit.com</u> or call: (886) 273-3848.

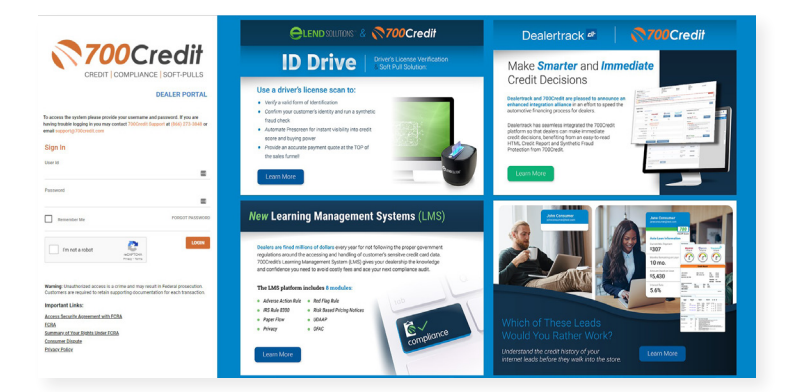

# **Viewing Your Leads**

When you log in to 700Dealer.com, simply click on the **Applicant List** menu item in the left-hand column. You can select **Date Range** to view different timeframes, and to view just your QuickScreen leads, select the **QS filter** as shown here below.

To view an applicant's data, just click on their name, and the QuickScreen results will pop up in a separate window.

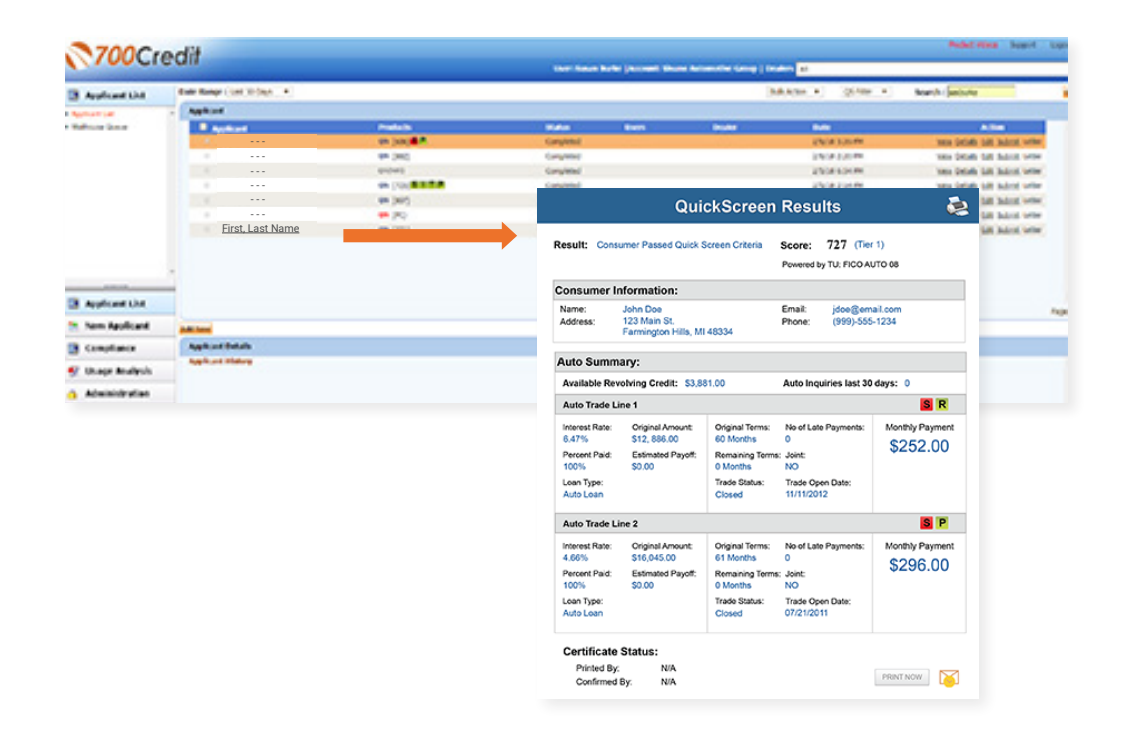

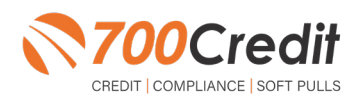

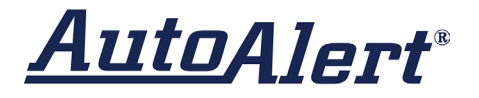

## **Managing Users**

You can add, edit or delete users who have access to your customer, credit and lead information through the following process:

- 1. Log in to 700Dealer.com
- 2. Click on the "Users" link in the left-hand navigation bar
- 3. To edit a user's credentials, click the "Edit" link on the right
- 4. To delete a user, click the "Delete" link on the right
- 5. To create a new user, click on the "Copy" link on the right.

| Administration       |     |                      |                            |              |              |        |                                   | Search       |       | <b>1</b>             |
|----------------------|-----|----------------------|----------------------------|--------------|--------------|--------|-----------------------------------|--------------|-------|----------------------|
| Account Profile      | 3   | 😤 Hide Inactive      |                            |              |              |        |                                   |              | -     |                      |
| Online Invoicing     | 110 | UserID               | Name                       | UserLevel    | UserType     | Status | Dealer                            | city         | State | Action               |
| He security          |     | cartercountydigcudi  | CU DL Interface            | Dealer User  | Gateway User | Active | Carter County Dodge Chrysler Jeep | Ardmore      | OK    | Edit   Delete   Copy |
| lealers .            |     | cartercounty/digit:  | Elend Solutions Interface  | Dealer User  | Gateway User | Anve   | Carter County Dodge Chrysler Jeep | Ardmore      | OK    | Edit   Delete   Copy |
| Juers                |     | cartercountydopg     | ElendSolutionsPQ Interface | Dealer User  | Gateway User | Active | Carter County Dodge Chrysler Jeep | Ardmore      | OK    | Edit   Delete   Copy |
| Iser Levels          |     | cartercounty/hysicud | CU DL Interface            | Dealer User  | Gateway User | Adve   | Carter County Hyundai             | Ardmore      | OK    | Edit   Delete   Copy |
| lata Access          |     | cartercountyhyud;    | Elend Solutions Interface  | Dealer User  | Gateway User | Active | Carter County Hyundai             | Ardmore      | OK    | Edit   Delete   Copy |
| affers.              |     | ochyundaidicpq       | ElendSolutionsPQ Interface | Dealer User  | Gateway User | Adve   | Carter County Hyundai             | Ardmore      | OK    | Edit   Delete   Copy |
| and Familian Manihor |     | fchavez              | Frank Chavez               | Dealer Admin | ODE User     | Active | Carter County Dodge Chrysler Jeep | Ardmore      | OK    | Edit   Delete   Copy |
| real English seconds |     | keystonecheryoudl    | CU DL Interface            | Dealer User  | Gateway User | Adve   | Kaystone Chevrolet                | Sand Springs | OK    | Edit   Delete   Copy |
| sent Lookup          |     | keystonechevydrc     | Drive-Centric Interface    | Dealer User  | Gabeway User | Active | Keystone-Chevrolet                | Sand Springs | OK    | Edit   Delete   Copy |
| Jubcode Lookup       |     | keystonegbp          | Gubagoo Interface          | Dealer User  | Gateway User | Adve   | Keystone Chevrolet                | Sand Springs | OK    | Edit   Delete   Copy |
| Ipup<br>AS Detail    |     |                      |                            |              |              | 12     |                                   |              |       |                      |

When you click on "Edit", you will be brought to a screen where you can make changes to the information.

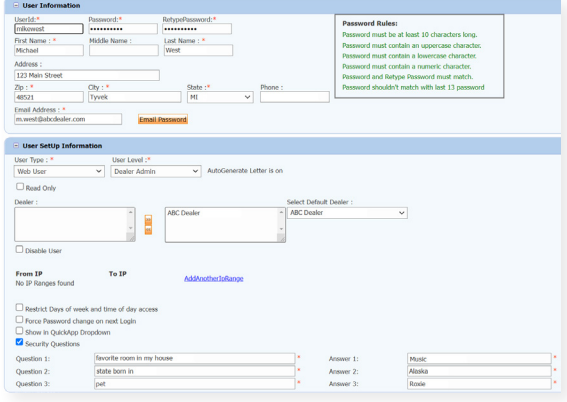

# **Creating a New User**

| nt Profile     | Hide Inactive       |                            |              |              |        |                                   |              |       |              |        |
|----------------|---------------------|----------------------------|--------------|--------------|--------|-----------------------------------|--------------|-------|--------------|--------|
| Invoicing      | User10              | Name                       | UserLevel    | UserType     | Status | Dealer                            | city         | State | Action       |        |
| rounity        | cartercountydigcudi | CU DL Interface            | Dealer User  | Gateway User | Active | Carter County Dodge Chrysler Jeep | Ardmore      | OK    | Edit   Delet | Copy   |
|                | cartercounty-digit: | Elend Solutions Interface  | Dealer User  | Gateway User | Active | Carter County Dodge Chrysler Jeep | Ardmore      | OK    | Edit   Delet | Copy   |
|                | cartercountydopq    | ElendSolutionsPQ Interface | Dealer User  | Gateway User | Active | Carter County Dodge Chrysler Jeep | Ardmore      | OK    | Edit   Delet | Copy   |
| evels          | cartercounty/hyucud | CU DL Interface            | Dealer User  | Gateway User | Anve   | Carter County Hyundai             | Ardmore      | OK    | Edit   Delet | Copy   |
| 40455          | cartercountyhyud;   | Elend Solutions Interface  | Dealer User  | Gateway User | Active | Carter County Hyundai             | Ardmore      | OK    | Edit   Delet | I Copy |
|                | ochyundaidicpq      | ElendSolutionsPQ Interface | Dealer User  | Gateway User | Adve   | Carter County Hyundai             | Ardmore      | OK    | Edit   Delet | Copy   |
| Facine Manhar  | fchavez             | Frank Chavez               | Dealer Admin | ODE User     | Active | Carter County Dodge Chrysler Jeep | Ardmore      | OK    | Edit   Delet | I Copy |
| Logic Contract | keystonecheryoud    | CU DL Interface            | Dealer User  | Gateway User | Adve   | Keystone Chevrolet                | Sand Springs | OK    | Edit   Delet | Copy   |
| Cookup         | keystonechevydrc    | Drive Centric Interface    | Dealer User  | Gabeway User | Active | Keystone-Chevrolet                | Sand Springs | OK    | Edit   Delet | I COSY |
| Se Lookup      | keystonegbp         | Gubagoo Interface          | Dealer User  | Gateway User | Adve   | Keystone Chevrolet                | Sand Springs | OK    | Edit   Delet | Copy   |

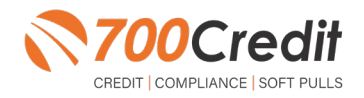

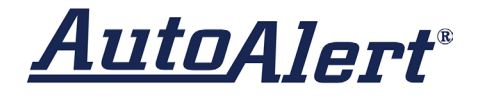

To create a new user, it is easiest to find a similar user id, and select the "Copy" action, as highlighted in the previous step.

You can then fill in the new user information and make any changes in the setup necessary.

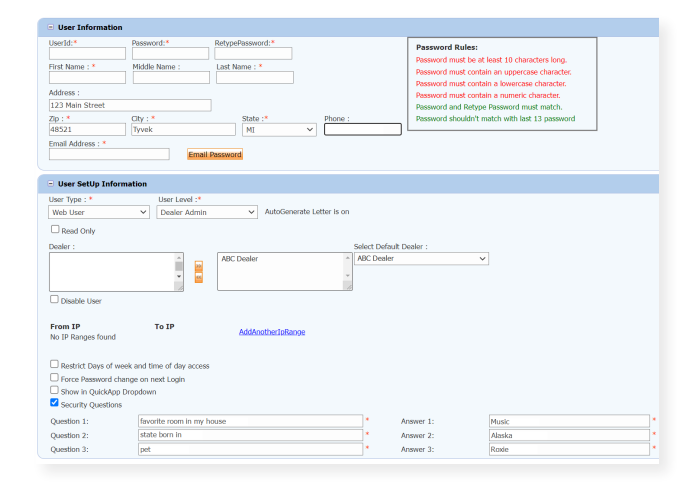

# **Viewing Invoices**

Dealers can also view their monthly invoices online by selecting the "**Online Invoicing**" tab in the left-hand menu.

| Administration                                                                                                    | Invoice Date: 11-11-2018 🔹                                                                                          | Monthly Bills are available for 6 months             |                                                                                                    |
|----------------------------------------------------------------------------------------------------|----------------------------------------------------------------------------------------------------|------------------------------------------------------|----------------------------------------------------------------------------------------------------|
| A                                                                                                    | Billing Summary                                                                                                    |                                                      |                                                                                                    |
| Online Invalcing<br>see vectory<br>Dealers<br>Users<br>Users<br>Users<br>Data Access<br>Letters<br>Credit Engine Manitore<br>UserO Lookup<br>Subcode Lockup<br>Popup<br>Popup<br>OAS Detail<br>Vector | Invoice Humber: 603347<br>Pat to to Balance<br>Currer Activity<br>Invoice Total<br>Online Payments<br>Auto Payments | \$0.00<br>\$1295.30<br>\$1295.30<br>\$0.00<br>\$0.00 | Forms<br>2002/refk VM Form<br>AND Pro-Time Elynemia<br>ACL ONE: Time Elynemia Authoritation Form<br>CC ONE: Time Elynemia Authoritation Form<br>Salekey: MORRA & ASSOCIATES LLC<br>MADA: MOTOR |
| Applicant List                                                                                                    | Balance due by 12/11/2018                                                                                           | \$1295.30                                            |                                                                                                    |
| New Applicant                                                                                                    | Manage Profiles                                                                                                    | Ray Now                                              |                                                                                                    |
| Compliance                                                                                                    | Payments made over phone or through ma                                                                              | I after invoice date are not reflected in BALANCE sh | own here                                                                                                    |
| 🖁 Usage Analysis                                                                                                    | Texture ( Datable )                                                                                                 |                                                      |                                                                                                    |
| Administration                                                                                                    | Invoice Decars                                                                                                    |                                                      |                                                                                                    |
| Dealer<br>Summit                                                                                                    | ELK GROVE KIA<br>8480 LAGUNA GROVE DR<br>ELK GROVE CA 95757                                                         | INVOICE                                              | <b>700</b> Credit                                                                                                    |
| REGISTER NOW!                                                                                                    | Invoice Number: 605247                                                                                              |                                                      | Date: 11/11/2018                                                                                                    |

You should have been sent your <u>700Dealer.com</u> login credentials in one of our welcome emails to you. If you cannot locate your credentials or have any questions, you may send us an email or give us a call at the following: Support: (866) 273-3848 (Option 4) or <u>support@700Credit.com</u>.

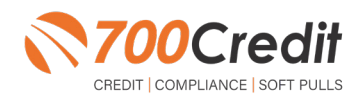